# Venkovní LTE modem VF830

Uživatelská příručka

### Rejstřík

| 1 | Zač  | ínáme     |                                                 | 4  |
|---|------|-----------|-------------------------------------------------|----|
|   | 1.1  | Ví        | tá vás nový LTE modem                           | 4  |
|   | 1.2  | Po        | vžadavky na hardwarovou výbavu počítače         | 4  |
|   | 1.3  | Př        | ihlášení do webového rozhraní pro správu        | 5  |
| 2 | Přeł | nled      |                                                 | 7  |
|   | 2.1  | Př        | ehled o aktuálním připojení                     | 7  |
|   | 2.2  | Pi        | ehled o stavu LTE                               | 7  |
|   | 2.3  | Př        | ehled o stavu WAN                               | 8  |
| 3 | Stat | istics (S | tatistiky)                                      | 9  |
|   | 3.1  | Vy        | /tížení procesoru                               | 9  |
|   | 3.2  | Vy        | /tížení operační paměti                         | 9  |
|   | 3.3  | Zo        | brazení seznamu APN                             | 10 |
|   | 3.4  | St        | atistiky propustnosti                           | 10 |
|   | 3.5  | Zo        | brazení seznamu zařízení                        | 11 |
| 4 | Akt  | ualizace  |                                                 | 12 |
|   | 4.1  | SI        | právce verzí                                    | 12 |
|   |      | 4.1.1     | Zobrazení aktuální verze                        | 12 |
|   |      | 4.1.2     | Upgrade (Aktualizace)                           | 12 |
| 5 | Info | rmace o   | zařízení                                        | 13 |
|   | 5.1  | Z         | obrazení informací o systému                    | 13 |
|   | 5.2  | Zo        | brazení informace o verzi                       | 13 |
|   | 5.3  | Zo        | brazení stavu LAN                               | 14 |
| 6 | Net  | work      |                                                 | 15 |
|   | 6.1  | Ν         | astavení sítě WAN                               | 15 |
|   |      | 6.1.1     | Režim sítě                                      | 15 |
|   | 6.2  | Ν         | astavení LTE                                    | 15 |
|   |      | 6.2.1     | Nastavení LTE                                   | 15 |
|   | 6.3  | SI        | oráva přístupových bodů (APN)                   | 16 |
|   |      | 6.3.1     | Správa přístupových bodů v režimu NAT           | 16 |
|   |      | 6.3.2     | Seznam přístupových bodů                        | 17 |
|   | 6.4  | SI        | práva kódu PIN                                  | 18 |
|   |      | 6.4.1     | Zobrazení stavu karty USIM                      | 18 |
|   |      | 6.4.2     | Zapnutí ověření kódem PIN                       | 18 |
|   |      | 6.4.3     | Vypnutí ověření kódem PIN                       | 18 |
|   |      | 6.4.4     | Ověření kódu PIN                                | 19 |
|   |      | 6.4.5     | Změna kódu PIN                                  | 19 |
|   |      | 6.4.6     | Nastavení automatického ověření kódu PIN        | 19 |
|   |      | 6.4.7     | Ověření kódu PUK                                | 19 |
|   | 6.5  | Ν         | astavení místní sítě (LAN)                      | 20 |
|   |      | 6.5.1     | Nastavení parametrů hostitele v místní síti LAN | 20 |

|   |      | 6.5.2    | Konfigurace DHCP serveru                         | 21 |
|---|------|----------|--------------------------------------------------|----|
|   | 6.6  | Na       | astavení neutrální zóny DMZ                      | 22 |
| 7 | Fire | wall     |                                                  | 23 |
|   | 7.1  | Na       | astavení brány firewall                          | 23 |
|   | 7.2  | Fil      | ltrování adres MAC                               | 23 |
|   |      | 7.2.1    | Zapnutí filtrování adres MAC                     | 23 |
|   |      | 7.2.2    | Vypnutí filtrování adres MAC                     | 24 |
|   |      | 7.2.3    | Nastavení pravidla povolení přístupu             | 24 |
|   |      | 7.2.4    | Nastavení pravidla odepření přístupu             | 24 |
|   |      | 7.2.5    | Přidání pravidla filtrování adres MAC            | 25 |
|   |      | 7.2.6    | Upravení pravidla filtrování adres MAC           | 25 |
|   |      | 7.2.7    | Odstranění pravidla filtrování adres MAC         | 26 |
|   | 7.3  | Fil      | ltrování IP adres                                | 26 |
|   |      | 7.3.1    | Zapnutí filtrování IP adres                      | 26 |
|   |      | 7.3.2    | Vypnutí filtrování IP adres                      | 27 |
|   |      | 7.3.3    | Nastavení povolení přístupu k síti mimo pravidla | 27 |
|   |      | 7.3.4    | Nastavení odepření přístupu k síti mimo pravidla |    |
|   |      | 7.3.5    | Přidání pravidla filtrování IP adres             |    |
|   |      | 7.3.6    | Upravení pravidla filtrování IP adres            | 29 |
|   |      | 7.3.7    | Odstranění pravidla filtrování IP adres          |    |
|   | 7.4  | UF       | RL Filtering                                     | 30 |
|   |      | 7.4.1    | Zapnutí filtrování adres URL                     |    |
|   |      | 7.4.2    | Vypnutí filtrování adres URL                     |    |
|   |      | 7.4.3    | Přidání adresy URL na seznam                     | 31 |
|   |      | 7.4.4    | Upravení adresy URL v seznamu                    | 31 |
|   |      | 7.4.5    | Odstranění adresy URL ze seznamu                 | 32 |
|   | 7.5  | Ро       | ort Forwarding (Překládání portů)                | 32 |
|   |      | 7.5.1    | Přidání pravidla přesměrování portů              | 32 |
|   |      | 7.5.2    | Upravení pravidla přesměrování portů             |    |
|   |      | 7.5.3    | Odstranění pravidla přesměrování portů           |    |
|   | 7.6  | Or       | mezení přístupu                                  | 34 |
|   |      | 7.6.1    | Přidání pravidla omezení přístupu                | 34 |
|   |      | 7.6.2    | Upravení pravidla omezení přístupu               | 35 |
|   |      | 7.6.3    | Odstranění pravidla omezení přístupu             | 35 |
|   | 7.7  | UF       | PnP                                              |    |
|   | 7.8  | 00       | chrana před odepřením služby (DoS)               |    |
| 8 | Nas  | tavení V | 'PN                                              |    |
| 9 | Syst | tém      |                                                  |    |
|   | 9.1  | Úc       | držba                                            |    |
|   |      | 9.1.1    | Pravidelné restartování                          |    |
|   |      | 9.1.2    | Restart                                          |    |
|   |      | 9.1.3    | Obnovení do továrního nastavení                  | 40 |
|   |      | 9.1.4    | Soubor se zálohou konfigurace                    | 40 |
|   |      | 9.1.5    | Načtení souboru se zálohou konfigurace           | 40 |
|   |      |          |                                                  |    |

|    | 9.2 | Dat      | tum a čas                  | 41 |
|----|-----|----------|----------------------------|----|
|    | 9.3 | DD       | NS                         | 42 |
|    | 9.4 | Dia      | gnostika                   | 43 |
|    |     | 9.4.1    | Ping                       | 43 |
|    |     | 9.4.2    | Příkaz traceroute          | 44 |
|    | 9.5 | Sys      | témový log                 | 45 |
|    |     | 9.5.1    | Lokální                    | 45 |
|    |     | 9.5.2    | Network                    | 46 |
|    | 9.6 | Nas      | stavení webových parametrů | 46 |
|    | 9.7 | Úče      | et                         | 47 |
|    | 9.8 | Od       | hlášení                    | 48 |
| 10 |     | Často kl | adené dotazy               | 49 |

## 1 Začínáme

#### 1.1 Vítá vás nový LTE modem

V tomto dokumentu se nachází pojem CPE, který označuje LTE (Long Term Evolution) modem instalovaný jako customer-premises equipment, tedy přímo v domácnosti zákazníka. Seznamte se s významem následujících bezpečnostních symbolů, které vám pomohou s bezpečným a korektním použitím vašeho CPE:

|                  | Přídavné informace                                      |
|------------------|---------------------------------------------------------|
| • • • •<br>• • • | Volitelné metody, případně zkratky určité akce          |
| A                | Potenciální problémy nebo dále specifikovaná upozornění |

#### 1.2 Požadavky na hardwarovou výbavu počítače

Aby byl zaručen optimální výkon modemu, ujistěte se, že váš počítač splňuje následující minimální požadavky.

| Položka             | Požadavek                                                   |  |  |
|---------------------|-------------------------------------------------------------|--|--|
| Procesor            | Pentium 500 MHz nebo vyšší                                  |  |  |
| Operační paměť      | 128 MB RAM nebo vyšší                                       |  |  |
| Pevný disk          | Alespoň 50 MB volného místa                                 |  |  |
| Operační systém     | • Microsoft: Windows XP, Windows Vista, Windows 7 a novější |  |  |
|                     | <ul> <li>Mac: Mac OS X 10.5 a novější</li> </ul>            |  |  |
| Rozlišení obrazovky | 1024 × 768 pixelů nebo vyšší                                |  |  |
| Prohlížeč           | <ul> <li>Internet Explorer 7.0 a novější</li> </ul>         |  |  |
|                     | • Firefox 3.6 a novější                                     |  |  |
|                     | <ul> <li>Opera 10 a novější</li> </ul>                      |  |  |
|                     | <ul> <li>Safari 5 a novější</li> </ul>                      |  |  |
|                     | <ul> <li>Chrome 9 a novější</li> </ul>                      |  |  |

#### 1.3 Přihlášení do webového rozhraní pro správu

Ke konfiguraci a správě vašeho CPE slouží webové rozhraní, do kterého se můžete přihlásit prostřednictvím webového prohlížeče.

Následující procedura popisuje způsob, jakým se na počítači s operačním systémem Windows XP a prohlížečem Internet Explorer 7.0 přihlásíte do webového rozhraní pro správu CPE.

- 1. Ujistěte se, že je jednotka CPE správně připojena.
- 2. Spusťte Internet Explorer, zadejte do adresního řádku http://192.168.0.1 a stiskněte klávesu Enter. Viz obrázek 1-1.

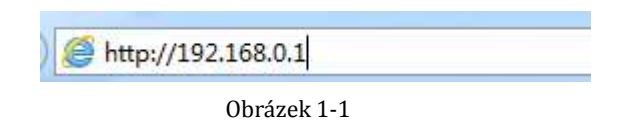

3. Zadejte uživatelské jméno a heslo a klepněte na tlačítko Login (přihlášení).

Po ověření zadaného hesla proběhne přihlášení do rozhraní pro správu. Viz obrázek 1-2.

| 4 |          |   |
|---|----------|---|
| å | Username |   |
| 0 | Password |   |
|   | Login    | 5 |

Obrázek 1-2

-

Výchozí uživatelské jméno je admin a výchozí heslo je ZTE@WTTX.

Abyste vaše CPE ochránili před neautorizovaným přístupem, změňte výchozí heslo po prvním přihlášení.

CPE podporuje funkci diagnostiky. Pokud narazíte na problémy, obraťte se na středisko péče o zákazníky.

Aby byla zajištěna bezpečnost vašich dat, důrazně doporučujeme zapnout bránu firewall, a uchovávat veškeré přihlašovací údaje s maximální opatrností.

# 2 Přehled

#### 2.1 Přehled o aktuálním připojení

Přehled o aktuálním připojení získáte následujícími kroky:

- 1. Klikněte na záložku **Overview** (Přehled).
- V oblasti Current Connection (Stav připojení) budou zobrazeny podrobnosti o aktuálním stavu připojení, jako je rychlost stahování (download) a nahrávání (upload), a také čas připojení. Viz obrázek 2-1.

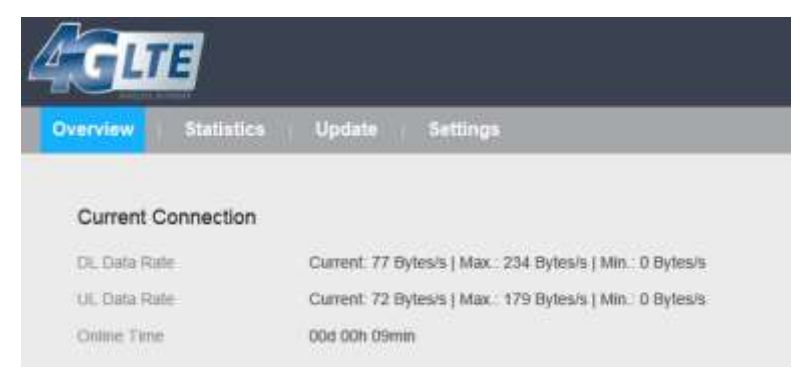

Obrázek 2-1

#### 2.2 Přehled o stavu LTE

Přehled o stavu LTE získáte následujícími kroky:

- 1. Klikněte na záložku **Overview** (Přehled).
- 2. V oblasti **LTE Status** (stav LTE) budou zobrazeny informace o síti LTE, jako je režim, intenzita signálu nebo SINR. Viz obrázek 2-2.

|           | TE NEWDAK  | .11    | Engli |
|-----------|------------|--------|-------|
| Overview  | Statistics | Update | Sett  |
| LTE Statu | s          |        |       |
| Status    |            | Conne  | cted  |
| Mode      |            | TDD    |       |
| Cell ID   |            | 203    |       |
| RSRP0     |            | -115 d | Bm    |
| RSRP1     |            | -105 d | Bm    |
| RSRQ      |            | -7 dB  |       |
| SINR      |            | 28 dB  |       |

Obrázek 2-2

#### 2.3 Přehled o stavu WAN

Přehled o stavu sítě WAN získáte následujícími kroky:

- 1. Klikněte na záložku **Overview** (Přehled).
- 2. V oblasti **WAN Status** (stav WAN) budou zobrazeny informace o režimu připojení, IP adresa, maska podsítě, server DNS a další. Viz obrázek 2-3.

#### WAN Status

| Connect Mode | NAT             |
|--------------|-----------------|
| IP Address   | 100.0.10.60     |
| Subnet Mask  | 255.0.0.0       |
| DNS Server   | 172.16.34.120   |
|              | 114.114.114.114 |

Obrázek 2-3

# 3 Statistics (Statistiky)

### 3.1 Vytížení procesoru

Přehled o vytížení procesoru získáte následujícími kroky:

- 1. Klikněte na záložku Statistics (Statistiky).
- 2. V oblasti **CPU Usage** (vytížení procesoru) bude zobrazena výkonová křivka vytížení procesoru. Viz obrázek 3-1.

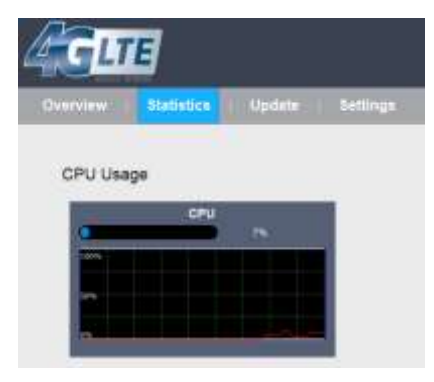

Obrázek 3-1

#### 3.2 Vytížení operační paměti

Přehled o vytížení operační paměti získáte následujícími kroky:

- 1. Klikněte na záložku Statistics (Statistiky).
- 2. V oblasti **Memory Usage** (vytížení operační paměti) bude zobrazena výkonová křivka vytížení paměti. Viz obrázek 3-2.

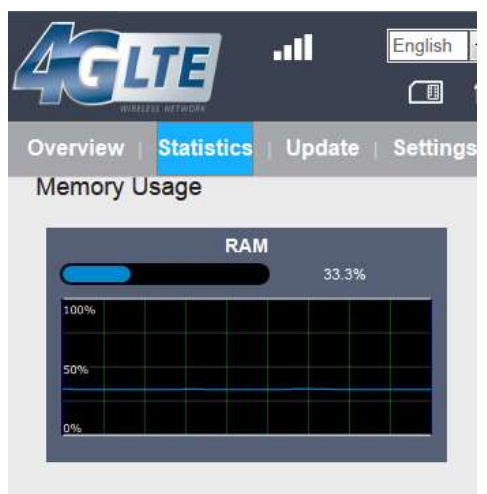

Obrázek 3-2

#### 3.3 Zobrazení seznamu APN

Seznam dostupných APN získáte následujícími kroky:

- 1. Klikněte na záložku Statistics (Statistiky).
- 2. V oblasti APN List (seznam APN) budou zobrazeny dostupné APN, jejich stav a další informace. Viz obrázek 3-3.

| GLTE     |                 |              | a ++ #1      | English . Logost |
|----------|-----------------|--------------|--------------|------------------|
| Destview | Updata Settings |              |              |                  |
| APN List |                 |              |              |                  |
| APN Name | Status          | PAddress     | Sideret Mask |                  |
| 441      | State           | 128.10.1.148 | 2550.00      |                  |
| and .    | Depe            |              |              |                  |
| and      | Duin            |              | -            |                  |
| ari      | Date            |              | -            |                  |
|          |                 |              |              |                  |

Obrázek 3-3

#### 3.4 Statistiky propustnosti

Přehled statistik propustnosti získáte následujícími kroky:

- 1. Klikněte na záložku Statistics (Statistiky).
- 2. V oblasti **Throughput Statistics** (statistiky propustnosti) budou uvedeny informace o propustnosti sítí WAN a LAN. Viz obrázek 3-4.

| DVECKIAW  | Statistics    | Opdate  | Bettings |         |               |         |        |         |
|-----------|---------------|---------|----------|---------|---------------|---------|--------|---------|
| hroughput | Statistics    |         |          |         |               |         |        |         |
| Part      |               | Rec     | bevie    |         |               | 34      | nt     |         |
|           | Total Traffic | Packets | Errors   | Dropped | Total Traffle | Packets | Errors | Dropped |
| 549       | 1.01.40       | BMD .   | 0        | 0.      | 0.82.940      | 30041   | 2.9.5  | (#)     |
| 2011      | 47 108        | 454     |          | 8       | 4348          | 670     | 0      |         |
| apro      | 10 Harles     |         | 0        | 0.1     | 0.09105       | 0       |        | (8)     |
| april     | 10 Barten     |         | н        |         | 0.0(999       |         | - 8    | 1.8     |
| 6014      | U fighes      |         | 0        | 8       | 0.0/948       | .0      |        |         |

Obrázek 3-4

#### 3.5 Zobrazení seznamu zařízení

Seznam připojených zařízení zobrazíte následujícími kroky:

- 1. Klikněte na záložku **Statistics** (Statistiky).
- 2. V oblasti **Device List** (Seznam zařízení) budou zobrazeny informace o zařízení připojených k vašemu CPE, např. název zařízení, adresy IP a MAC nebo doba zapůjčení přístupového tokenu. Viz obrázek 3-5.

| C CLI       | E          |             |                   |                 | a 11 a              | English + Logout |
|-------------|------------|-------------|-------------------|-----------------|---------------------|------------------|
| Overview    | Statistics | Update      | Settings          |                 |                     |                  |
| Device List |            |             |                   |                 |                     |                  |
| index       | Devi       | ice Name    | MAC Address       | IP Address      | Lease Time          | Туре             |
| T           | 10107      | 1202-000549 | 18 02/73 E5 C1.AC | 192, 198, 0, 57 | 497 YOS (25h A4rea) | LANDHOP          |

Obrázek 3-5

# 4 Aktualizace

Prostřednictvím funkce aktualizace můžete aktualizovat software vašeho CPE na nejnovější verzi. Aktualizaci softwaru důrazně doporučujeme, protože nové verze přinášejí opravy chyb a všeobecné zvýšení stability systému.

#### 4.1 Správce verzí

#### 4.1.1 Zobrazení aktuální verze

Aktuální verzi softwaru zařízení zobrazíte následujícími kroky:

- 1. Klikněte na volbu Version Manager (Správce verzí).
- 2. V oblasti **Version Info** (Informace o verzi) bude zobrazen název produktu a aktuální verze software. Viz obrázek 4-1.

| Version Manager          |                                                                                                    |
|--------------------------|----------------------------------------------------------------------------------------------------|
| Version Information      |                                                                                                    |
| Product Model            | OH-735                                                                                                    |
| Running software version | Czech_O2_WF830_V1.0.1B02                                                                                                    |
| Backup software version  | Czech_O2_WF830_V1.0.1B02                                                                                                    |
| Local Upgrade            |                                                                                                    |
| Version File             | 浏览                                                                                                    |
| Upgrade                  |                                                                                                    |
|                          | Version Manager<br>Version Information<br>Product Model<br>Running software version<br>Backup software version<br>Local Upgrade<br>Version File |

#### 4.1.2 Upgrade (Aktualizace)

Pro úspěšné provedení aktualizace připojte CPE k počítači pomocí síťového kabelu a stáhněte do počítače soubor s aktualizací. Ujistěte se, že k CPE není připojeno nic jiného kromě napájecího adaptéru a počítače, na kterém se nachází aktualizační soubor.

Pro spuštění aktualizace proveďte následující kroky:

- 1. Klikněte na volbu Version Manager (Správce verzí).
- V oblasti Local Upgrade (Aktualizace z místního souboru) klikněte na tlačítko Browse (Procházet). Zobrazí se dialogové okno prohlížeče souborů, jehož pomocí najděte soubor s aktualizací.

- 3. Klikněte na tlačítko **Open** (Otevřít). Dialogové okno se zavře. Cesta k souboru a jeho název budou nyní zobrazeny v poli Update file (Soubor s aktualizací).
- 4. Klepněte na Aktualizovat.
- 5. Aktualizace softwaru bude spuštěna. Po úspěšném dokončení aktualizace se CPE automaticky restartuje a bude spuštěna nová verze software. Viz obrázek 4-2.

V průběhu aktualizace CPE nevypínejte a neodpojujte od počítače.

#### Local Upgrade

| Version File | 浏览 |
|--------------|----|
| Ungrade      |    |
| opgrade      |    |

Obrázek 4-2

## 5 Informace o zařízení

#### 5.1 Zobrazení informací o systému

Informace o systému zobrazíte následujícími kroky:

- 1. Přejděte do nabídky **Settings** (Nastavení) > **Device Information** (Informace o zařízení).
- 2. V oblasti **System Information** (Informace o systému) budou zobrazeny informace o stavu systému, např. provozní doba. Viz obrázek 5-1.

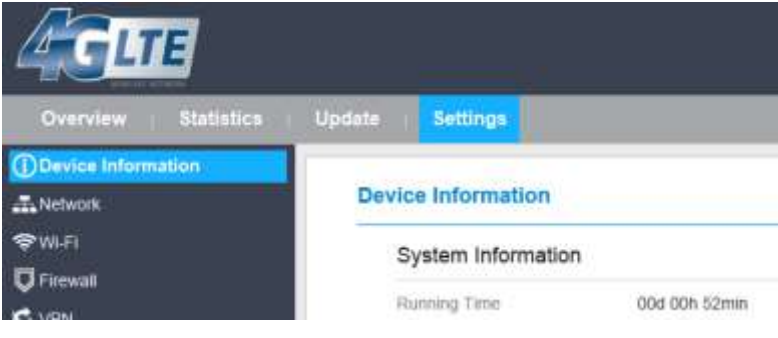

Obrázek 5-1

#### 5.2 Zobrazení informace o verzi

Informace o verzi zobrazíte následujícími kroky:

- 1. Přejděte do nabídky Settings (Nastavení) > Device Information (Informace o zařízení).
- V oblasti Version Information (Informace o verzi) budou zobrazeny informace o verzi zařízení a další podrobnosti, např. název produktu, verze software nebo verze zavaděče UBoot. Viz obrázek 5-2.

| Overview   Statistics | Update | Settings         |                          |
|-----------------------|--------|------------------|--------------------------|
| () Device Information |        |                  |                          |
|                       | Device | Information      |                          |
|                       | Sys    | stem Information | n                        |
| ₿IPv6                 | Run    | ning Time        | 00d 00h 56min            |
| System                | Ver    | sion Information | n                        |
|                       | Proc   | luct Model       | OH-735                   |
|                       | Hard   | dware Version    | V1.0                     |
|                       | Soft   | ware Version     | Czech_O2_WF830_V1.0.1B02 |
|                       | UBC    | OOT Version      | V1.0.3                   |
|                       | Seria  | al Number        | 7010017530804882         |
|                       | IME    | Ĩ                | 863491030355348          |
|                       | IMS    | Í                | 460680004200018          |
|                       |        | Obrázek 5-2      |                          |

#### 5.3 Zobrazení stavu LAN

Přehled o stavu LAN získáte následujícími kroky:

- 1. Přejděte do nabídky **Settings** (Nastavení) > **Device Information** (Informace o zařízení).
- 2. V oblasti LAN Status (Stav LAN) budou zobrazeny informace o připojení k síti LAN, např. adresy IP a MAC nebo maska podsítě. Viz obrázek 5-3.

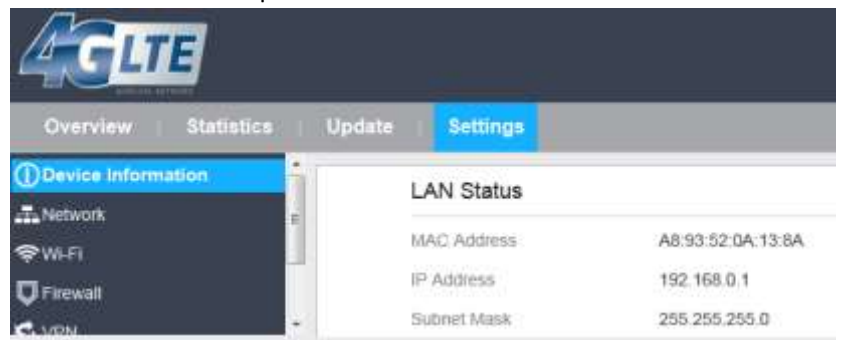

Obrázek 5-3

# 6 Network

### 6.1 Nastavení sítě WAN

#### 6.1.1 Režim sítě

Nastavení režimu sítě je možné provést následujícími kroky:

- 1. Přejděte do položky Settings (Nastavení) > Network (Síť) > WAN Settings (Nastavení WAN).
- 2. V oblasti Network Mode (Režim sítě) vyberte jednu z možností NAT, BRIDGE nebo ROUTER.
- 3. Klikněte na tlačítko **Submit** (Uložit) Viz obrázek 6-1.

| Overview   Statistics | Update | Settings    |        |  |
|-----------------------|--------|-------------|--------|--|
| Device Information    | -      |             |        |  |
| Network               | WAN    | Settings    |        |  |
| WAN Settings          |        |             |        |  |
| LTE Settings          | s      | ettings     |        |  |
| Scan Mode             |        |             |        |  |
| APN Management        | N      | etwork Mode | BRIDGE |  |
| PIN Management        |        |             |        |  |
| SIM Lock              |        |             |        |  |
| LAN Settings          |        |             |        |  |
| D170-8                |        |             |        |  |

### 6.2 Nastavení LTE

#### 6.2.1 Nastavení LTE

Nastavení připojení LTE je možné provést následujícími kroky:

- 1. Přejděte do položky Settings (Nastavení) > Network (Síť) > LTE Settings (Nastavení LTE).
- 2. Oblast LTE Settings (Nastavení LTE) obecně obsahuje informace o stavu připojení k síti LTE, jako je frekvence, RSSI, RSRP, RSRQ, CINR, SINR, ID buňky a další. Viz obrázek 6-2.

| Overview   Statistics  | Update | Settings       |           |
|------------------------|--------|----------------|-----------|
| Device Information     |        |                |           |
| - Network              | LTE    | Settings       |           |
| WAN Settings           |        |                |           |
| LTE Settings           | S      | Settings       |           |
| Scan Mode              |        |                |           |
| APN Management         | 5      | tatus          | Connected |
| PIN Management         | 0      | connect Method | Auto. 🗸   |
| SIM Lock               |        |                |           |
| A DAY OLD AN ADVECTORY |        |                |           |

### 6.3 Správa přístupových bodů (APN)

#### 6.3.1 Správa přístupových bodů v režimu NAT

Pro nastavení přístupových bodů v režimu NAT proveďte následující kroky:

- Přejděte do Settings (Nastavení) > Network (Síť) > APN Management (Správa přístupových bodů).
- 2. V oblasti **APN Management** (Správa přístupových bodů) bude možné provést nastavení jednotlivých AP.
- 3. Zvolte požadované číslo přístupového bodu (APN Number).
- 4. V oblasti **APN Settings** můžete dále nastavit dílčí parametry přístupového bodu, jako je zapnutí/vypnutí, název, uživatelské jméno, heslo apod.
- 5. Vyberte z rozbalovacího seznamu **typ PDN**, např. IPv4, IPv6 nebo IPv4v6.
- 6. Zaškrtněte pole Enable u položky **Default Gateway**, chcete-li přístupový bod použít jako výchozí bránu.
- 7. Zaškrtněte pole **Apply To**, chcete-li daný přístupový bod použít pro konkrétní zařízení pomocí protokolu TR069.
- 8. Klikněte na tlačítko **Submit** (Uložit). Viz obrázek 6-9.

#### **APN Management**

| APN Selection       |          |  |
|---------------------|----------|--|
| APN Number          | # 1 🗸    |  |
| APN Settings        |          |  |
| Enable              | Enable   |  |
| Profile Name        | APN1 *   |  |
| APN Name            | internet |  |
| Authentication Type | NONE     |  |
| PDN Type            | IPv4 🗸   |  |
| Default Gateway     | Enable   |  |
| Apply To            | TR069    |  |

Obrázek 6-9

### 6.3.2 Seznam přístupových bodů

Seznam přístupových bodů zobrazíte následujícími kroky:

- Přejděte do Settings (Nastavení) > Network (Síť) > APN Management (Správa přístupových bodů).
- 2. V oblasti **APN List** (Seznam přístupových bodů) bude zobrazen seznam jednotlivých přístupových bodů. Viz obrázek 6-10

APN List

| Profile Name | Enable | Default Gateway |
|--------------|--------|-----------------|
| april        | Enable | fruble          |
| apn2         | Enable | ÷               |

Obrázek 6-10

### 6.4 Správa kódu PIN

Na obrazovce PIN Management se nachází následující položky pro správu ověření pomocí kódu PIN:

- 1. Zapnutí nebo vypnutí ověření prostřednictvím kódu PIN.
- 2. Ověřit kód PIN.
- 3. Změnit kód PIN.
- 4. Nastavit automatické ověření prostřednictvím kódu PIN. Viz obrázek 6-11.

| <b>GETE</b>                |                               |                                                                           | CN 14 and Even                                  |
|----------------------------|-------------------------------|---------------------------------------------------------------------------|-------------------------------------------------|
| Duerview Blattatice        | Lipitete Settings             |                                                                           |                                                 |
| O Deven internation        |                               |                                                                           |                                                 |
| New Yorkey In              | PIN Management                |                                                                           |                                                 |
| L'10 Bellings<br>Bran Male | The PMs lack of the LSBN care | endich fei riske againe anadhimtiet sciaisair is fei thered. You cer      | activation, monothy, or some tradies than Polys |
| APTS Manapresist           | Nes Te Solar Level proc       | internet survives when the USAV same is not insurant or the PSA verticals | en finited                                      |
| Umrakken                   |                               |                                                                           |                                                 |
| ONE Safege                 | PIN Management                |                                                                           |                                                 |
| 10 at 10 at 1              | CERNI Card States             | LITEM MOVING                                                              |                                                 |
| ♥WiFi                      | and a second second           | Contra of States                                                          |                                                 |
| Q fermal                   |                               | E                                                                         |                                                 |
| C VPH                      | 1994                          |                                                                           |                                                 |
| -                          | minaning Attorney             | 3                                                                         |                                                 |
| Q System                   |                               |                                                                           | Submit Care                                     |

Obrázek 6-11

#### 6.4.1 Zobrazení stavu karty USIM

Pro zobrazení stavu karty USIM proveďte následující kroky:

- 1. Přejděte do Settings (Nastavení) > Network (Síť) > PIN Management (Správa PIN).
- 2. Stav karty USIM bude zobrazen v poli USIM Card Status.

#### 6.4.2 Zapnutí ověření kódem PIN

Pro aktivaci ověřování pomocí kódu PIN proveďte následující kroky:

- 1. Přejděte do Settings (Nastavení) > Network (Síť) > PIN Management (Správa PIN).
- 2. Označte volbu Enable (Povolit) u položky PIN Verification (Ověření kódem PIN).
- 3. Zadejte kód PIN (4–8 číslic) do pole Enter PIN.
- 4. Klikněte na tlačítko Submit (Uložit)

#### 6.4.3 Vypnutí ověření kódem PIN

Pro vypnutí ověřování pomocí kódu PIN proveďte následující kroky:

- 1. Přejděte do Settings (Nastavení) > Network (Síť) > PIN Management (Správa PIN).
- 2. Označte volbu Disable (Vypnout) u položky PIN Verification (Ověření kódem PIN).
- 3. Zadejte kód PIN (4–8 číslic) do pole Enter PIN.

4. Klikněte na tlačítko Submit (Uložit)

#### 6.4.4 Ověření kódu PIN

Pokud je ověření kódem PIN zapnuto, a zatím nedošlo k zadání správného kódu PIN, je zapotřebí jeho ověření. Pro ověření kódu PIN proveďte následující kroky:

- 1. Přejděte do Settings (Nastavení) > Network (Síť) > PIN Management (Správa PIN).
- 2. Zadejte kód PIN (4–8 číslic) do pole **PIN**.
- 3. Klikněte na tlačítko Submit (Uložit)

#### 6.4.5 Změna kódu PIN

Kód PIN lze změnit pouze v případě, že je ověřování kódem PIN zapnuto a byl zadán správný kód PIN.

Pro změnu kódu PIN proveďte následující kroky:

- 1. Přejděte do nastavení **Network** (Síť) > **PIN Management** (Správa PIN).
- 2. Označte volbu **Enable** (Povolit) u položky PIN Verification (Ověření kódem PIN).
- 3. Nastavte položku Change PIN (Změna kódu PIN) na Enable (Zapnuto).
- 4. Zadejte aktuální kód PIN (4–8 číslic) do pole PIN.
- 5. Zadejte nový kód PIN (4–8 číslic) do pole New PIN.
- 6. Pro potvrzení opakujte zadání kódu PIN do pole **Confirm PIN**.
- 7. Klikněte na tlačítko Submit (Uložit)

#### 6.4.6 Nastavení automatického ověření kódu PIN

Automatické ověření kódu PIN lze zapnout nebo vypnout. Pokud bude automatické ověřování zapnuto, bude CPE po každém restartování vyžadovat zadání kódu PIN. Tuto funkci lze zapnout pouze v případě, že je ověřování kódem PIN zapnuto a byl zadán správný kód PIN.

Pro aktivaci automatického ověřování kódu PIN proveďte následující kroky:

- 1. Přejděte do nabídky Settings (Nastavení) > Network (Síť) > PIN Management (Správa PIN).
- 2. Označte volbu Enable (Povolit) u položky PIN Verification (Ověření kódem PIN).
- 3. Označte volbu Enable také u položky Remember my PIN (Zapamatovat kód PIN).
- 4. Klikněte na tlačítko Submit (Uložit).

#### 6.4.7 Ověření kódu PUK

Pokud je ověřování kódem PIN zapnuto, a uživatel zadá třikrát po sobě nesprávný kód PIN, dojde k jeho uzamčení. V tomto případě bude zapotřebí zadat pro odemčení správný kód PUK.

Pro ověření kódu PUK proveďte následující kroky:

- 1. Přejděte do nastavení Network (Síť) > PIN Management (Správa PIN).
- 2. Zadejte kód PUK do pole **PUK**.
- 3. Zadejte nový kód PIN do pole New PIN.
- 4. Pro potvrzení opakujte zadání kódu PIN do pole Confirm PIN.
- 5. Klikněte na tlačítko Submit (Uložit)

#### 6.5 Nastavení místní sítě (LAN)

#### 6.5.1 Nastavení parametrů hostitele v místní síti LAN

Ve výchozím nastavení je IP adresa hostitele 192.168.0.1 a maska podsítě 255.255.255.0. Adresu IP hostitele je možné libovolně změnit na adresu, která pro vás bude snadno zapamatovatelná. Je třeba se pouze ujistit, že zadaná IP adresa bude ve vaší síti unikátní. Po změně IP adresy vašeho CPE bude webové rozhraní pro správu k dispozici pod novou IP adresou.

Pro změnu IP adresy CPE proveďte následující kroky:

A

- 1. Přejděte do nabídky Settings (Nastavení) > Network (Síť) > LAN Settings (Nastavení LAN).
- 2. V oblasti LAN Host Settings (Nastavení hostitele LAN) zadejte IP adresu a masku podsítě.
- 3. V oblasti DHCP Setting (Nastavení DHCP) zapněte server DHCP zaškrtnutím položky Enable.

Nastavení DHCP je dostupné pouze v režimu NAT.

4. Klikněte na tlačítko **Submit** (Uložit) Viz obrázek 6-13.

#### LAN Settings

| LAN Host Settings |               |   |
|-------------------|---------------|---|
| IP Address        | 192.168.0.1   | * |
| Subnet Mask       | 255.255.255.0 | * |
| DHCP Settings     |               |   |
| DHCP Server       | Enable        |   |
| Start IP Address  | 192.168.0.10  | * |
| End IP Address    | 192.168.0.100 | * |
| Lease Time        | 720           | * |

Obrázek 6-13

#### 6.5.2 Konfigurace DHCP serveru

DHCP umožňuje jednotlivým klientským zařízením po zapnutí automaticky získat konfiguraci TCP/IP ze serveru. Vaše CPE může sloužit jako DHCP server, tuto funkci však je možné vypnout. V případě, že je DHCP server tohoto CPE aktivní, bude automaticky přidělovat konfiguraci TCP/IP jednotlivým klientským zařízením v síti LAN, které tuto funkci podporují. Pokud funkci DHCP vypnete, je zapotřebí do místní sítě LAN zapojit jiný server DHCP, případně nakonfigurovat každé klientské zařízení v síti ručně.

Pro změnu nastavení funkce DHCP proveďte následující kroky:

- 1. Přejděte do nabídky Settings (Nastavení) > Network (Síť) > LAN Settings (Nastavení LAN).
- 2. Zapněte server DHCP zaškrtnutím pole **Enable**.
- 3. Zadejte počátek rozsahu přidělovaných IP adres do pole Start IP.

Tato adresa se musí lišit od IP adresy zadané v poli LAN Host Settings (Nastavení hostitele LAN), avšak je nutné, aby byly ve stejném síťovém segmentu.

4. Zadejte konec rozsahu přidělovaných IP adres do pole End IP.

Tato adresa se musí lišit od IP adresy zadané v poli LAN Host Settings (Nastavení hostitele LAN), avšak je nutné, aby byly ve stejném síťovém segmentu.

5. Nastavte dobu zapůjčení do pole Lease time.

**Dobu zapůjčení** lze nastavit v rozsahu 2–1440 minut. Doporučujeme výchozí hodnotu zachovat.

6. Klikněte na tlačítko Submit (Uložit). Viz obrázek 6-14.

#### DHCP Settings

| DHCP Server      | Enable        |   |
|------------------|---------------|---|
| Start IP Address | 192.168.0.10  | * |
| End IP Address   | 192.168.0.100 | * |
| Lease Time       | 720           | * |

Obrázek 6-14

### 6.6 Nastavení neutrální zóny DMZ

Pokud je aktivní funkce neutrální zóny (DMZ), budou pakety odeslané ze sítě WAN před zahozením branou firewall přeposlány na zadanou IP adresu v síti LAN.

Pro neutrální zóny (DMZ) proveďte následující kroky:

- Přejděte do nastavení Settings (Nastavení) > Network (Síť) > DMZ Settings (Nastavení DMZ).
- 2. Zapněte funkci neutrální zóny zaškrtnutím pole **Enable** u položky DMZ.
- Volitelně můžete zapnout také přesměrování zpráv ICMP zaškrtnutím pole Enable u položky ICMP Redirect.
- 4. Zadejte adresu hostitele do pole **Host address**.
  - Tato adresa se musí lišit od IP adresy zadané v poli LAN Host Settings (Nastavení hostitele LAN), avšak je nutné, aby byly ve stejném síťovém segmentu.
- 5. Klikněte na tlačítko **Submit** (Uložit) Viz obrázek 6-15.

#### DMZ Settings

| DMZ           |                 |
|---------------|-----------------|
| DMZ           | Enable          |
| ICMP Redirect | Enable          |
| Host Address  | 192.168.0.225 * |

Obrázek 6-15

# 7 Firewall

#### 7.1 Nastavení brány firewall

Pro zapnutí brány firewall proveďte následující kroky:

- 1. Přejděte do nabídky **Settings** (Nastavení) > **Firewall** (Brána firewall) > **Firewall Settings** (Nastavení brány firewall).
- 2. Bránu firewall zapnete zaškrtnutím pole **Enable**.
- 3. Klikněte na tlačítko Submit (Uložit) Viz obrázek 7-1.

| Firewall Settings |        |  |
|-------------------|--------|--|
| Settings          |        |  |
| Firewall          | Enable |  |

Obrázek 7-1

#### 7.2 Filtrování adres MAC

Tato stránka umožňuje nastavení pravidel filtrování podle adres MAC.

#### 7.2.1 Zapnutí filtrování adres MAC

Pro zapnutí filtrování adres MAC proveďte následující kroky:

- Přejděte do nabídky Settings (Nastavení) > Firewall (Brána firewall) > MAC Filtering (Filtrování adres MAC).
- 2. Zaškrtněte položku Enable pro zapnutí filtrování adres MAC.
- 3. Klikněte na tlačítko **Submit** (Uložit) Viz obrázek 7-2.

#### **MAC Filtering**

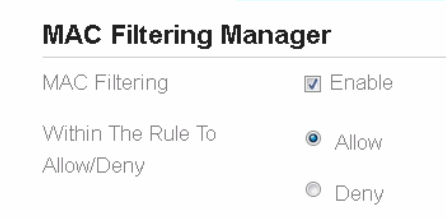

Obrázek 7-2

### 7.2.2 Vypnutí filtrování adres MAC

Pro vypnutí filtrování adres MAC proveďte následující kroky:

- Přejděte do nabídky Settings (Nastavení) > Firewall (Brána firewall) > MAC Filtering (Filtrování adres MAC).
- 2. Odškrtněte položku Enable pro vypnutí filtrování adres MAC.
- 3. Klikněte na tlačítko Submit (Uložit) Viz obrázek 7-3.

#### **MAC Filtering**

## MAC Filtering Manager MAC Filtering Enable Within The Rule To Allow/Deny Openy

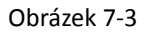

### 7.2.3 Nastavení pravidla povolení přístupu

Pro nastavení pravidla povolení přístupu proveďte následující kroky:

- Přejděte do nabídky Settings (Nastavení) > Firewall (Brána firewall) > MAC Filtering (Filtrování adres MAC).
- 2. Zaškrtněte položku Allow access network (Povolit přístup k síti).
- 3. Klikněte na tlačítko Submit (Uložit) Viz obrázek 7-4.

#### **MAC Filtering**

| MAC Filtering Manager |          |  |
|-----------------------|----------|--|
| MAC Filtering         | 🔽 Enable |  |
| Within The Rule To    | Allow    |  |
| Allow Deny            | Deny     |  |

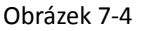

### 7.2.4 Nastavení pravidla odepření přístupu

Pro nastavení pravidla odepření přístupu proveďte následující kroky:

- Přejděte do nabídky Settings (Nastavení) > Firewall (Brána firewall) > MAC Filtering (Filtrování adres MAC).
- 2. Zaškrtněte položku Deny access network (Odepřít přístup k síti).
- 3. Klikněte na tlačítko Submit (Uložit) Viz obrázek 7-5.

| MAC Filtering                    | AC Filtering |  |  |  |  |
|----------------------------------|--------------|--|--|--|--|
| MAC Filtering Ma                 | nager        |  |  |  |  |
| MAC Filtering                    | 💌 Enable     |  |  |  |  |
| Within The Rule To<br>Allow/Deny | Allow        |  |  |  |  |
| Allow Dorly                      | Oeny         |  |  |  |  |

Obrázek 7-5

### 7.2.5 Přidání pravidla filtrování adres MAC

Pro přidání pravidla filtrování adres MAC proveďte následující kroky:

- 1. Přejděte do nabídky **Settings** (Nastavení) > **Firewall** (Brána firewall) > **MAC Filtering** (Filtrování adres MAC).
- 2. Klikněte na tlačítko Add list (Přidat seznam).
- 3. Zadejte adresu zařízení do pole MAC Address.
- 4. Klikněte na tlačítko **Submit** (Uložit) Viz obrázek 7-6.

| MAC Filtering Lis | t (Max Limit :32)   |               |
|-------------------|---------------------|---------------|
|                   |                     | Add List      |
| Index             | MAC Address         | Operation     |
|                   |                     |               |
| Settings          |                     |               |
| MAC Address       | ec:17:2f:ba:d3:d1 * |               |
|                   |                     |               |
|                   |                     | Submit Cancel |
|                   | Obrázek 7           | 7-6           |

# 7.2.6 Upravení pravidla filtrování adres MAC

Pro upravení pravidla filtrování adres MAC proveďte následující kroky:

- Přejděte do nabídky Settings (Nastavení) > Firewall (Brána firewall) > MAC Filtering (Filtrování adres MAC).
- 2. Zvolte záznam, který si přejete upravit, a klikněte na tlačítko Edit.
- 3. Zadejte adresu zařízení do pole MAC Address.
- 4. Klikněte na tlačítko **Submit** (Uložit) Viz obrázek 7-7.

#### MAC Filtering List (Max Limit :32)

|             |                     | Add List      |
|-------------|---------------------|---------------|
| Index       | MAC Address         | Operation     |
| 1           | ec:17:2f:ba:d3:d1   | Delete   Edit |
|             |                     |               |
| Settings    |                     |               |
| MAC Address | ec:17:2f:ba:d3:d1 * |               |
|             |                     |               |
|             |                     | Submit Cancel |
|             | Obrázek 7-7         |               |

#### 7.2.7 Odstranění pravidla filtrování adres MAC

Pro odstranění pravidla filtrování adres MAC proveďte následující kroky:

- Přejděte do nabídky Settings (Nastavení) > Firewall (Brána firewall) > MAC Filtering (Filtrování adres MAC).
- 2. Zvolte záznam, který si přejete odstranit, a klikněte na tlačítko Delete. Viz obrázek 7-8.

MAC Filtering List (Max Limit :32)

|       |                   |               | Add List |
|-------|-------------------|---------------|----------|
| Index | MAC Address       | Operation     |          |
| 1     | ec:17:2f:ba:d3:d1 | Delete   Edit |          |

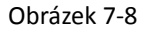

#### 7.3 Filtrování IP adres

Datový tok je filtrován na základě IP adres. Tato stránka umožňuje nastavení pravidel filtrování podle IP adres.

#### 7.3.1 Zapnutí filtrování IP adres

Pro zapnutí filtrování IP adres proveďte následující kroky:

- Přejděte do nabídky Settings (Nastavení) > Firewall (Brána firewall) > IP Filtering (Filtrování IP adres).
- 2. Zaškrtněte položku Enable pro zapnutí filtrování IP adres.
- 3. Klikněte na tlačítko Submit (Uložit) Viz obrázek 7-9.

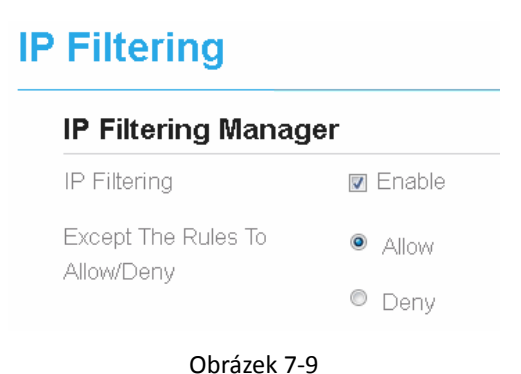

### 7.3.2 Vypnutí filtrování IP adres

Pro vypnutí filtrování IP adres proveďte následující kroky:

- Přejděte do nabídky Settings (Nastavení) > Firewall (Brána firewall) > IP Filtering (Filtrování IP adres).
- 2. Odškrtněte položku Enable pro vypnutí filtrování IP adres.
- 3. Klikněte na tlačítko Submit (Uložit) Viz obrázek 7-10.

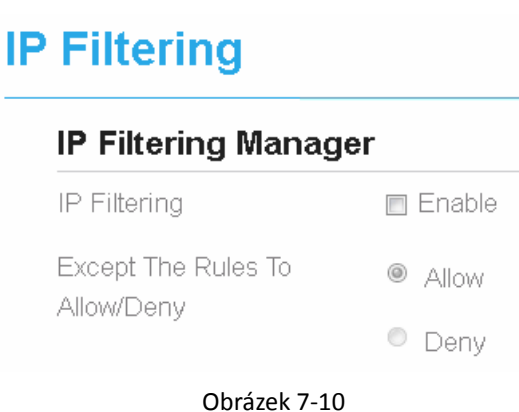

#### 7.3.3 Nastavení povolení přístupu k síti mimo pravidla

Pro povolení přístupu k síti postupujte podle následujících kroků:

- Přejděte do nabídky Settings (Nastavení) > Firewall (Brána firewall) > IP Filtering (Filtrování IP adres).
- 2. Zaškrtněte položku Allow access network (Povolení přístupu k síti) pro zapnutí pravidla.
- 3. Klikněte na tlačítko **Submit** (Uložit). Viz obrázek 7-11.

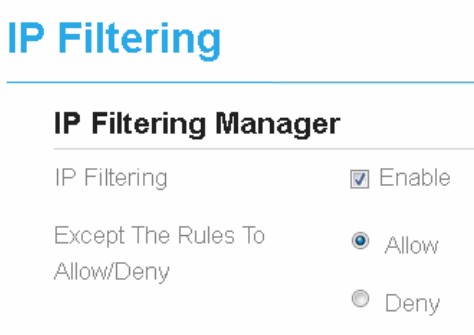

#### 7.3.4 Nastavení odepření přístupu k síti mimo pravidla

Pro povolení přístupu k síti postupujte podle následujících kroků:

- Přejděte do nabídky Settings (Nastavení) > Firewall (Brána firewall) > IP Filtering (Filtrování IP adres).
- 2. Zaškrtněte položku Deny access network (Odepření přístupu k síti) pro zapnutí pravidla.
- 3. Klikněte na tlačítko Submit (Uložit) Viz obrázek 7-12.

| P Filtering                       |          |
|-----------------------------------|----------|
| IP Filtering Manag                | er       |
| IP Filtering                      | 🔽 Enable |
| Except The Rules To<br>Allow/Denv | Allow    |
|                                   | Oeny     |

Obrázek 7-22

#### 7.3.5 Přidání pravidla filtrování IP adres

Pro přidání pravidla filtrování IP adres proveďte následující kroky:

- Přejděte do nabídky Settings (Nastavení) > Firewall (Brána firewall) > IP Filtering (Filtrování IP adres).
- 2. Klikněte na tlačítko Add list (Přidat seznam).
- 3. Z rozbalovací nabídky **Service** vyberte požadovanou službu.
- 4. Z rozbalovací nabídky **Protocol** vyberte protokol.
- 5. Do pole **Source IP Address Range** zadejte zdrojovou IP adresu nebo segment adresy, který si přejete filtrovat.
- 6. Do pole **Source Port Range** zadejte zdrojový port nebo segment portu, který si přejete filtrovat.
- 7. Do pole **Destination IP Address Range** zadejte cílovou IP adresu nebo segment cílové adresy, který si přejete filtrovat.
- 8. Do pole **Destination Port Range** zadejte cílový port nebo segment cílového portu, který si přejete filtrovat.
- 9. Z rozbalovací nabídky Status vyberte, zda chcete dané pravidlo aktivovat.
- 10. Klikněte na tlačítko **Submit** (Uložit) Viz obrázek 7-13.

| <b>IP Filtering List</b> | { Max Limit :32 } |
|--------------------------|-------------------|
|--------------------------|-------------------|

|                         |                 |                            |                      |                                 |                           |        | Add Eist  |
|-------------------------|-----------------|----------------------------|----------------------|---------------------------------|---------------------------|--------|-----------|
| Index                   | Protocol        | Source IP Address<br>Range | Source Port<br>Range | Destination (P<br>Address Range | Destination Port<br>Range | Status | Operation |
| Settings                |                 |                            |                      |                                 |                           |        |           |
| Service                 | Cutto           | m                          |                      |                                 |                           |        |           |
| Protocol                | ALL.            |                            |                      |                                 |                           |        |           |
| Source IP Add           | ress Range 1921 | 68.1.225                   |                      |                                 |                           |        |           |
| Source Port R           | ange            |                            |                      |                                 |                           |        |           |
| Destination (P<br>Range | Address         |                            |                      |                                 |                           |        |           |
| Destination Po          | ort Range       |                            |                      |                                 |                           |        |           |
|                         | Taxin .         |                            |                      |                                 |                           |        |           |

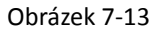

### 7.3.6 Upravení pravidla filtrování IP adres

Chcete-li změnit pravidlo filtrování IP adresy, proveďte následující kroky:

- Přejděte do nabídky Settings (Nastavení) > Firewall (Brána firewall) > IP Filtering (Filtrování IP adres).
- 2. Zvolte pravidlo, které si přejete upravit, a klikněte na tlačítko Edit.
- 3. Opakujte kroky kroky 3 až 9 popsané v předchozí části.
- 4. Klikněte na tlačítko Submit (Uložit) Viz obrázek 7-14.

|                      |             |         |                            |                      |                                 |                           |        | Add Li          |
|----------------------|-------------|---------|----------------------------|----------------------|---------------------------------|---------------------------|--------|-----------------|
| Index                | Protocol    |         | Source IP Address<br>Range | Source Port<br>Range | Destination IP<br>Address Range | Destination Port<br>Range | Status | Operation       |
| 1                    | ALL         |         | 192 168 1 225              | N/A                  |                                 | N/A                       | Allere | Deserve I Calif |
| Settings             |             |         |                            |                      |                                 |                           |        |                 |
| Service              |             | Curton  |                            |                      |                                 |                           |        |                 |
| Protocol             |             | ALL     |                            |                      |                                 |                           |        |                 |
| Source IP Ad         | dress Range | 192.168 | 1.225                      |                      |                                 |                           |        |                 |
| Source Port          | Range       |         |                            |                      |                                 |                           |        |                 |
| Destination<br>Range | P Address   |         |                            |                      |                                 |                           |        |                 |
| Destination          | Port Range  |         |                            |                      |                                 |                           |        |                 |
| Status               |             | Wiow.   |                            |                      |                                 |                           |        |                 |

Submit Cancel

#### 7.3.7 Odstranění pravidla filtrování IP adres

Chcete-li odstranit pravidlo filtrování IP adres, proveďte následující kroky:

- Přejděte do nabídky Settings (Nastavení) > Firewall (Brána firewall) > IP Filtering (Filtrování IP adres).
- 2. Zvolte záznam, který si přejete odstranit, a klikněte na tlačítko **Delete**. Viz obrázek 7-15.

|       |          |                             |                      |                                 |                           |        | Add List      |
|-------|----------|-----------------------------|----------------------|---------------------------------|---------------------------|--------|---------------|
| Index | Protocol | Source IP Address<br>Itange | Source Port<br>Range | Destination IP<br>Address Range | Destination Port<br>Range | Status | Operation     |
| 1     | ALL      | 192.168.1.325               | N/A                  |                                 | N/OA                      | Altow  | Delete I Edit |

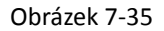

#### 7.4 URL Filtering

ID Ciltoring List (Max Limit -32)

Datový tok je filtrován podle adresy URL. Tato stránka umožňuje nastavení pravidel filtrování podle adresy URL.

#### 7.4.1 Zapnutí filtrování adres URL

Pro zapnutí filtrování adres URL proveďte následující kroky:

- Přejděte do nabídky Settings (Nastavení) > Firewall (Brána firewall) > URL Filtering (Filtrování adres URL).
- 2. Zaškrtněte položku Enable u položky URL Filtering pro zapnutí filtrování adres URL.
- 3. Klikněte na tlačítko **Submit** (Uložit) Viz obrázek 7-16.

#### URL Filtering

URL Filtering

**URL Filtering Manager** 

👿 Enable

Obrázek 7-46

#### 7.4.2 Vypnutí filtrování adres URL

Pro vypnutí filtrování adres URL proveďte následující kroky:

- Přejděte do nabídky Settings (Nastavení) > Firewall (Brána firewall) > URL Filtering (Filtrování adres URL).
- 2. Odškrtněte položku Enable u položky URL Filtering pro vypnutí filtrování adres URL.
- 3. Klikněte na tlačítko Submit (Uložit) Viz obrázek 7-17.

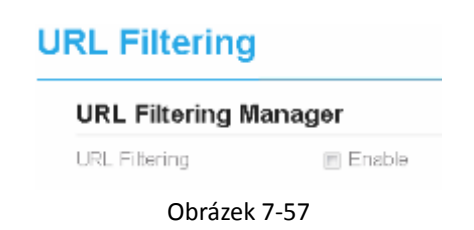

#### 7.4.3 Přidání adresy URL na seznam

Pro přidání položky na seznam filtrovaných adres URL proveďte následující kroky:

- 1. Přejděte do nabídky **Settings** (Nastavení) > **Firewall** (Brána firewall) > **URL Filtering** (Filtrování adres URL).
- 2. Klikněte na tlačítko Add list (Přidat seznam).
- 3. Zadejte adresu **URL** do stejnojmenného pole.
- 4. Klikněte na tlačítko **Submit** (Uložit) Viz obrázek 7-18.

| <b>URL Filtering List</b> | ( Max | Limit :32 ) |
|---------------------------|-------|-------------|
|---------------------------|-------|-------------|

|          |                  |           | Add List |
|----------|------------------|-----------|----------|
| Index    | URL              | Operation |          |
| Settings |                  |           |          |
| URL      | www.google.com * |           |          |
|          |                  | Submit    | Cancel   |

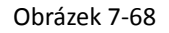

#### 7.4.4 Upravení adresy URL v seznamu

Chcete-li změnit pravidlo filtrování adresy URL, proveďte následující kroky:

- 1. Přejděte do nabídky **Settings** (Nastavení) > **Firewall** (Brána firewall) > **URL Filtering** (Filtrování adres URL).
- 2. Zvolte záznam, který si přejete upravit, a klikněte na tlačítko Edit.
- 3. Zadejte adresu do pole URL.
- 4. Klikněte na tlačítko **Submit** (Uložit) Viz obrázek 7-19.

| URL Filtering List | { Max Limit :32 } |
|--------------------|-------------------|
|                    |                   |

|          |                  | Add List      |
|----------|------------------|---------------|
| Index    | URE              | Operation     |
| 1        | ware gaugie com  | Denne 1 fam   |
| Settings |                  |               |
| URL,     | www.google.com * |               |
|          |                  | Submit Cancel |

Obrázek 7-79

#### 7.4.5 Odstranění adresy URL ze seznamu

Pro odstranění adresy URL ze seznamu filtrovaných adres proveďte následující kroky:

- Přejděte do nabídky Settings (Nastavení) > Firewall (Brána firewall) > URL Filtering (Filtrování adres URL).
- 2. Zvolte záznam, který si přejete odstranit, a klikněte na tlačítko **Delete**. Viz obrázek 7-20.

URL Filtering List ( Max Limit 192 )

|       |                | Mode Lise  |
|-------|----------------|------------|
| Index | URL            | Operation  |
| 1     | www.googhi.com | Sente I Em |
|       |                |            |

Obrázek 7-20

#### 7.5 Port Forwarding (Překládání portů)

Pokud je v CPE aktivní překlad síťových adres (NAT), pouze IP adresa na straně sítě WAN je otevřená a viditelná na internetu. V případě, že má počítač v síti LAN poskytovat služby na internetu (např. být v provozu jako FTP server), je nezbytné aktivovat přesměrování portů, takže veškerý přístup k externímu portu serveru z internetu je přesměrován na server v síti LAN.

### 7.5.1 Přidání pravidla přesměrování portů

Pro přidání pravidla přesměrování portů proveďte následující kroky:

- Přejděte do nabídky Settings (Nastavení) > Firewall (Brána firewall) > Port Forwarding (Přesměrování portů).
- 2. Klikněte na tlačítko Add list (Přidat seznam).
- 3. Z rozbalovací nabídky **Service** vyberte požadovanou službu.
- 4. Z rozbalovací nabídky Protocol vyberte protokol.
- 5. Zadejte rozsah vzdálených portů do pole **Remote port range**.

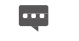

Číslo portu může být v rozsahu od 1 do 65535.

- 6. Zadejte adresu místního hostitele do pole Local host.
  - Tato adresa se musí lišit od IP adresy zadané v poli LAN Host Settings (Nastavení hostitele LAN), avšak je nutné, aby byly ve stejném síťovém segmentu.
- 7. Zadejte port místního hostitele do pole **Local port**.

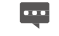

Číslo portu může být v rozsahu od 1 do 65535.

8. Klikněte na tlačítko Submit (Uložit) Viz obrázek 7-21.

| Port Forwarding L | ist (Max Limit :32) | )                 |            |            |           |
|-------------------|---------------------|-------------------|------------|------------|-----------|
|                   |                     |                   |            |            | Add       |
| Index             | Protocol            | Remote Port Range | Local Host | Local Part | Operation |
|                   |                     |                   |            |            |           |
| Settings          |                     |                   |            |            |           |
| Service           | Distore             |                   |            |            |           |
| Protocol          | 11P                 | •                 |            |            |           |
| Remote Port Range | 300                 |                   |            |            |           |
| Local Host        | 192.148.1.225       | •                 |            |            |           |
|                   |                     |                   |            |            |           |

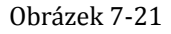

### 7.5.2 Upravení pravidla přesměrování portů

Pro upravení pravidla přesměrování portů proveďte následující kroky:

- 1. Přejděte do nabídky Settings (Nastavení) > Firewall (Brána firewall) > Port Forwarding (Přesměrování portů).
- 2. Zvolte záznam, který si přejete upravit, a klikněte na tlačítko Edit.
- 3. Opakujte kroky 3–7 popsané v předchozím postupu.
- 4. Klikněte na tlačítko **Submit** (Uložit) Viz obrázek 7-22.

|                   |               |                   |               |            | Add          |
|-------------------|---------------|-------------------|---------------|------------|--------------|
| Index             | Frotocol      | Remote Port Range | Local Host    | Local Port | Operation    |
| 1                 | 109           | 300               | 192.168.1.225 | 48         | Dame I Laz   |
| Settings          |               |                   |               |            |              |
| Service           | Custom        |                   |               |            |              |
| Protocol          | TCP           |                   |               |            |              |
| Remote Port Range | 300           | •                 |               |            |              |
| local Host        | 192 168 1 225 | •                 |               |            |              |
| ocal Port         | 48            | •                 |               |            |              |
|                   |               |                   |               |            | Submit Carry |

Obrázek 7-82

### 7.5.3 Odstranění pravidla přesměrování portů

Pro odstranění pravidla přesměrování portů proveďte následující kroky:

- 1. Přejděte do nabídky Settings (Nastavení) > Firewall (Brána firewall) Port Forwarding (Přesměrování portů).
- 2. Zvolte záznam, který si přejete odstranit, a klikněte na tlačítko Delete. Viz obrázek 7-23.

| Port Forwarding | List  | (Max Limit :32)                                                                                                    |
|-----------------|-------|----------------------------------------------------------------------------------------------------|
| rontronwarunig  | FISC. | I there was a series of the later of the later of the lat |

|       |          |                   |               |            | Add List     |
|-------|----------|-------------------|---------------|------------|--------------|
| Index | Protocol | Remote Port Range | Local Host    | Local Port | Operation    |
| 1     | 109      | 300               | 192.168.1.225 | 48         | Opina i Edit |

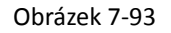

#### 7.6 Omezení přístupu

Na této stránce můžete nastavit, kdy může CPE přistupovat k internetu.

#### 7.6.1 Přidání pravidla omezení přístupu

Chcete-li upravit pravidlo omezení přístupu, proveďte následující kroky:

- Přejděte do nabídky Settings (Nastavení) > Firewall (Brána firewall) > Access Restriction (Omezení přístupu).
- 2. Aktivujte funkci omezení přístupu zaškrtnutím pole Enable.
- 3. Zadejte název příslušného pravidla.
- 4. Zadejte adresu MAC příslušného zařízení do pole Device.
- 5. Vyberte den nebo dny v týdnu, ve kterých chcete omezit přístup k internetu.
- 6. Zadejte čas, během kterého chcete omezit přístup k internetu. Viz obrázek 7-24

#### **Access Restriction**

|           |          |             |              |          |      | Add List  |
|-----------|----------|-------------|--------------|----------|------|-----------|
| Index     | Enable   | Name        | Device       | Weekdays | Time | Operation |
| Settings  |          |             |              |          |      |           |
| nable     | 😰 Ena    | ble         |              |          |      |           |
| lame      | Internet | Time *      |              |          |      |           |
| evice     | 16:17:25 | ba: 03 d1 * |              |          |      |           |
| Veitkdays | Man      | Tue Wed Thu | Fri. Sat Bun |          |      |           |
| ame       | 0        | *:22 · - 13 | 1 0 ×        |          |      |           |

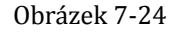

#### 7.6.2 Upravení pravidla omezení přístupu

Chcete-li upravit pravidlo omezení přístupu, proveďte následující kroky:

- Přejděte do nabídky Settings (Nastavení) > Firewall (Brána firewall) > Access Restriction (Omezení přístupu).
- 2. Upravte pravidlo. Viz obrázek 7-25

Access Restriction List (Max Limit :32) Add List Enable Name Device Weekdays Time Inde Operatio sc:17.251a38301 18:25-21.0 the state Settings Enable 12 Enable Name. Hiter Device ec 17 27 ba ril ril Weekdays Mon Tue Wed Thu Fri Sat Sun Time 18 💌 : 25 💌 - 21 . : 0 • Submit Cancel Obrázek 7-25

#### 7.6.3 Odstranění pravidla omezení přístupu

Chcete-li upravit pravidlo omezení přístupu, proveďte následující kroky:

 Přejděte do nabídky Settings (Nastavení) > Firewall (Brána firewall) Access Restriction (Omezení přístupu). 2. Odstraňte pravidlo. Viz obrázek 7-26

| Access Restriction List ( Max Limit :32 ) |        |      |                  |               |              |                |
|-------------------------------------------|--------|------|------------------|---------------|--------------|----------------|
|                                           |        |      |                  |               |              | Add List       |
| Index                                     | Enable | Name | Device           | Weekdays      | Time         | Operation      |
| 1                                         | Enable | 3464 | ec.17.2539-89-01 | Tue, Wes, Thu | 18-25 - 21.0 | Desirta y Esta |

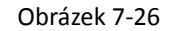

#### 7.7 UPnP

Na této stránce můžete zapnout nebo vypnout funkci protokolu Universal Plug and Play

(UPnP).

Chcete-li funkci protokolu UPnP zapnout, proveďte následující kroky:

- 1. Přejděte do nabídky Settings (Nastavení) > Firewall (Brána firewall) > UPnP.
- 2. Funkci protokolu UPnP zapnete zaškrtnutím pole Enable.
- 3. Klikněte na tlačítko Submit (Uložit) Viz obrázek 7-27.

| Settings   |               |          |         |               |               |
|------------|---------------|----------|---------|---------------|---------------|
| UFnP       | 🕅 Enable      |          |         |               |               |
| Current UP | nP Status     |          |         |               | Submit        |
| Indexe:    | Generalitatio | Protocol | Paddess | External Port | Internal port |

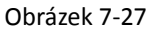

#### 7.8 Ochrana před odepřením služby (DoS)

Na této stránce můžete zapnout nebo vypnout funkci ochrany před odepřením služby

DoS.

Pro zapnutí ochrany před odepřením služby proveďte následující kroky:

- 1. Přejděte do nabídky Settings (Nastavení) > Firewall (Brána firewall) > DoS.
- 2. Ochranu před odepřením služby (DoS) zapnete zvolením možnosti Enable.
- 3. Klikněte na tlačítko Submit (Uložit) Viz Obrázek 7-28.

#### DoS

| DoS Settings  |                     |
|---------------|---------------------|
| DoS           | Enable      Disable |
| Sync flood    | Enable:             |
| Ping flood    | 🛛 Enable            |
| TCP port scan | Enable              |
| UDP port scan | Enable              |
|               |                     |

Obrázek 7-28

Submit Cancel

# 8 Nastavení VPN

Tato funkce slouží pro nastavení připojení k virtuální privátní síti (VPN).

Pro připojení k VPN proveďte následující kroky:

- 1. Přejděte do nabídky VPN Settings (Nastavení VPN).
- 2. V oblasti VPN Settings (Nastavení VPN) zaškrtněte pole Enable u položky VPN.
- 3. Vyberte požadovaný protokol z rozbalovacího seznamu **Protocol**.
- 4. Zadejte příslušné uživatelské jméno do pole **Username** a heslo do kolonky **Password**.
- 5. Klikněte na tlačítko Submit (Uložit)
- 6. Stav připojení k síti VPN je zobrazen v tabulce VPN Status. Viz obrázek 8-1.

#### **VPN Settings**

| VPN Settings |               |         |                |             |  |
|--------------|---------------|---------|----------------|-------------|--|
| VPN          | (g) Enable    |         |                |             |  |
| Protocol     | parts.        | *       |                |             |  |
| VPN Server   | 172.16 54.120 | •       |                |             |  |
| Username     | Test          | •       |                |             |  |
| Password     |               | ~·      |                |             |  |
| VPN Status   |               |         |                |             |  |
| Username     | Local         | Address | Remote Address | Online Time |  |

Obrázek 8-1

# 9 Systém

#### 9.1 Údržba

#### 9.1.1 Pravidelné restartování

Tato funkce umožňuje naplánovat automatické restartování CPE. Pro restartování CPE proveďte následující kroky:

- 1. Přejděte do nabídky Settings (Nastavení) > System (Systém) > Maintenance (Údržba).
- 2. Tuto funkci můžete zapnout zaškrtnutím volby Enable a vypnout jejím odškrtnutím.
- Jakmile bude funkce zapnuta, můžete zvolit den, ve kterém chcete restartování provést, pomocí volby Date to Reboot. Analogicky lze nastavit také čas prostřednictvím volby Time of Day to Reboot.
- 4. Klikněte na tlačítko **Submit** (Uložit). Viz obrázek 10-1.
- CPE se následně restartuje v nastavený den a čas.

| Reboot Scheduler        |                            |               |
|-------------------------|----------------------------|---------------|
| Enable Reboot Scheduler | 🗵 Enable                   |               |
| Date to Reboot          | Sun Mon Tue Wed Thu Fn Sat |               |
| Time of Day to Reboot   | o                          |               |
|                         |                            | Submit Cancel |
|                         |                            |               |

#### Obrázek 10-1

#### 9.1.2 Restart

Tato funkce umožňuje jednorázově restartovat CPE. Použití provedených změn nastavení proběhne až po restartování CPE. Pro restartování CPE proveďte následující kroky:

- 1. Přejděte do nabídky **Settings** (Nastavení) **> System** (Systém) **> Maintenance** (Údržba).
- Klikněte na tlačítko **Reboot** (Restartovat). Viz obrázek 10-2.
   CPE se následně restartuje.

#### Reboot

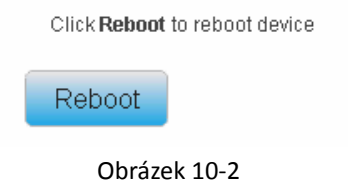

### 9.1.3 Obnovení do továrního nastavení

Tato funkce umožňuje obnovit CPE do továrního nastavení.

Pro obnovení do továrního nastavení proveďte následující kroky:

- 1. Přejděte do nabídky Settings (Nastavení) > System (Systém) > Maintenance (Údržba).
- 2. Klikněte na tlačítko Factory Reset. Viz obrázek 10-3.
  - CPE bude obnoven do továrního nastavení.

#### **Factory Reset**

Click Factory Reset to restore device to its factory settings

Factory Reset

Obrázek 10-3

#### 9.1.4 Soubor se zálohou konfigurace

Stávající konfiguraci modemu je možné uložit do zálohového souboru. Postup je následující:

- 1. Přejděte do nabídky Settings (Nastavení) > System (Systém) > Maintenance (Údržba).
- 2. Klikněte na tlačítko Download (Stáhnout) na stránce Maintenance (Údržba).
- 3. Zobrazí se dialogové okno průzkumníka soborů, jehož prostřednictvím zvolte cílovou destinaci a název souboru se zálohou.
- 4. Klikněte na tlačítko **Save** (Uložit). Viz obrázek 10-4.

Délka procesu se odvíjí od použitého webového prohlížeče.

#### Backup Configuration File

To backup the current configuration file, click Download.

Download

Obrázek 10-4

#### 9.1.5 Načtení souboru se zálohou konfigurace

Soubor se zálohou konfigurace je možné načíst a obnovit tak nastavení CPE. Postup je následující:

- 1. Přejděte do nabídky **Settings** (Nastavení) **> System** (Systém) **> Maintenance** (Údržba).
- 2. Klikněte na tlačítko Browse (Procházet) na stránce Maintenance (Údržba).
- 3. Zobrazí se dialogové okno prohlížeče souborů, jehož pomocí najděte soubor se zálohou.
- 4. Klikněte na tlačítko **Open** (Otevřít).
- 5. Dialogové okno se zavře. V boxu vedle tlačítka pro načtení souboru se zálohou se zobrazí název souboru se zálohou konfigurace a cesta k němu.
- 6. Klikněte na tlačítko Upload (Nahrát). Viz obrázek 10-5.

Dojde k nahrání souboru se zálohou konfigurace. CPE se následně automaticky restartuje.

#### **Restore Configuration File**

| To restore the configuration file, specify the path of the local configuration file, import the file, and click Upload to re- | store the configuration file |
|----------------------------------------------------------------------------------------------------|------------------------------|
| Configuration File 浏览。 未选择文件。                                                                                                 |                              |
| Upload                                                                                                    |                              |
| Obrázek 10-5                                                                                                    |                              |

#### 9.2 Datum a čas

Systémový čas modemu můžete nastavit ručně, nebo jej získat automaticky ze sítě. Pokud zvolíte možnost **Sync from Network**, bude modem pravidelně získávat čas ze serveru časového protokolu NTP (Network Time Protocol). Pokud zaškrtnete možnost Enable daylight savings time (DST), bude modem současně respektovat střídání letního a zimního času.

Pro nastavení data a času proveďte následující kroky:

- 1. Přejděte do nabídky System (Systém) > Date & Time (Datum a čas).
- 2. Vyberte možnost Set manually (Nastavit ručně).
- 3. Zadejte čas do polí **Local time** (Místní čas), případně klikněte na tlačítko **Sync** pro vyplnění aktuálního času z počítače, který aktuálně používáte.
- 4. Klikněte na tlačítko Submit (Uložit) Viz obrázek 10-7.

#### **Date & Time**

| Settings                         |                                                                                                    |
|----------------------------------|----------------------------------------------------------------------------------------------------|
| Current Time                     | 2017-07-21 10:00:22                                                                                              |
| <ul> <li>Set Manually</li> </ul> |                                                                                                    |
| Local Time                       | 2017 / 07 / 21 / 10 / 00 / 22<br>(format:YYYY/MM/DD/HH/MM/SS,the value of year is between 2000 and 2030)<br>Sync |
|                                  |                                                                                                    |

Sync from Network

Obrázek 10-7

Pro automatickou synchronizaci času proveďte následující kroky:

- 1. Přejděte do nabídky System (Systém) > Date & Time (Datum a čas).
- 2. Vyberte možnost Sync from Network (Synchronizovat ze sítě).
- 3. Z rozbalovací nabídky **Primary NTP Server** vyberte primární NTP server pro synchronizaci času.
- 4. Z rozbalovací Secondary NTP Server vyberte druhý NTP server pro synchronizaci času.
- Pokud nechcete používat žádný z nabízených NTP serverů, zaškrtněte položku Optional NTP Server a zadejte IP adresu požadovaného časového serveru.

- 6. Vyberte z rozbalovací nabídky Time zone časovou zónu, ve které se nacházíte.
- 7. Klikněte na tlačítko Submit (Uložit). Viz obrázek 10-8.

#### Date & Time

| Settings             |                     |
|----------------------|---------------------|
| Current Time         | 2017-07-21 10:00:22 |
| 💿 Set Manually       |                     |
| Sync from Network    |                     |
| Primary NTP Server   | pool.ntp.org -      |
| Secondary NTP Server | asia.pool.ntp.org 👻 |
| Optional NTP Server  | ☑ 192.168.22.110    |
| Time Zone            | (GMT-05:00) Peru    |

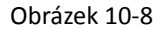

Pro nastavení střídání letního a zimního času proveďte následující kroky:

- 1. Přejděte do nabídky Settings (Nastavení) > System (Systém) > Date & Time (Datum a čas).
- 2. Zaškrtněte volbu Enable pro aktivaci střídání letního a zimního času.
- 3. Zadejte čas začátku a čas konce do pole **Start Time**, resp. **End Time**.
- 4. Klikněte na tlačítko **Submit** (Uložit) Viz obrázek 10-9.

| DST        |                                                |
|------------|------------------------------------------------|
| DST        | Enable                                         |
| Start Time | Mar 👻 Second 👻 Mon 👻 (2013-03-11) at 2 o'clock |
| End Time   | Nov 👻 First 💌 Sun 👻 (2013-11-03) at 2 o'clock  |
| Status     | Not Running                                    |
|            | Obrázek 10-9                                   |

Modem bude respektovat střídání letního a zimního času v závislosti na časové zóně.

#### 9.3 DDNS

Služba DDNS (Dynamic Domain Name Server) se používá k mapování dynamické IP adresy uživatele k fixnímu poskytovateli služby DNS.

Pro změnu nastavení služby DDNS proveďte následující kroky:

1. Přejděte do nabídky System (Systém) > DDNS.

- 2. Službu DDNS zapnete zaškrtnutím pole Enable.
- 3. Zvolte poskytovatele služby, DynDNS.org nebo oray.com, v rozbalovací nabídce Service provider.
- 4. Vyplňte pole Domain name (Doménové jméno) a Host name (Název hostitele). Například, pokud je adresa od vašeho poskytovatele služeb test.customtest.dyndns.org, zadejte jako doménové jméno "customtest.dyndns.org" a jako název hostitele "test".
- 5. Zadejte uživatelské jméno a heslo do polí User name, resp. Password.
- 6. Nastavte interval obnovení do pole Refresh time.
- 7. Zaškrtněte v případě potřeby možnost Enable Wildcard (Povolení divoké karty).
- Zaškrtněte v případě potřeby možnost WAN IP and domain verification (Ověření IP adresy a domény WAN).
- 9. Klikněte na tlačítko Submit (Uložit) Viz obrázek 10-10.

| DDNS Settings                    |                |              |
|----------------------------------|----------------|--------------|
| DDNS                             | 麗 Enable       |              |
| Service Provider                 | www.crwowl.com |              |
| Dorsaln                          | 1 M            |              |
| Usernamie C                      |                |              |
| Password                         | . ·            |              |
| floth eath                       | o *            |              |
| Enable Wildcard                  | m Cruthe       |              |
| WAN IP and domain<br>ventication | 們 Inable       |              |
|                                  |                | Submit Canon |
| DDN5 Status                      |                |              |
| Connect status                   | Disconnected   |              |

Obrázek 10-10

#### 9.4 Diagnostika

Pokud modem nepracuje správně, je možné pomocí diagnostických nástrojů na stránce **Diagnosis** provést ověření příčiny problému.

#### 9.4.1 Ping

Pokud připojení k internetu nebude úspěšné, pokuste se identifikovat zdroj problému pomocí příkazu ping. Postup je následující:

- 1. Přejděte do nabídky Settings (Nastavení) > System (Systém) > Diagnosis (Diagnostika).
- 2. V sekci Method (Metoda) zvolte možnost Ping.
- 3. Zadejte cílové doménové jméno do pole Target IP/Domain, např. www.google.com.

- 4. Nastavte velikost paketu do pole **Packet size** a časový interval vypršení do pole **Timeout**.
- 5. Nastavte počet opakování příkazu do pole **Count**.
- 6. Klikněte na tlačítko **Ping**. Viz obrázek 10-12.

Vyčkejte, dokud nebude provedení příkazu ping dokončeno. Výsledek se zobrazí v textovém poli v rámečku Results.

#### Diagnosis

| Method              |                |                  |  |
|---------------------|----------------|------------------|--|
| Method of Diagnosis | · Ping         |                  |  |
|                     | C TraceRoute   |                  |  |
| Ping                |                |                  |  |
| Target IP/Domain    | www.twiBer.com | To To            |  |
| Packet Size         | 56             | * bytes (1-9000) |  |
| Timeout             | 6              | * seconds (1~5)  |  |
| 62-1376-13          | <u>.</u>       | * times (1-10)   |  |

Obrázek 10-12

#### 9.4.2 Příkaz traceroute

Pokud připojení k internetu nebude úspěšné, pokuste se identifikovat zdroj problému pomocí příkazu traceroute. Postup je následující:

- 1. Přejděte do nabídky Settings (Nastavení) > System (Systém) > Diagnosis (Diagnostika).
- 2. V sekci Method (Metoda) zvolte možnost Traceroute.
- 3. Zadejte cílové doménové jméno do pole Target IP/Domain. Příklad: <u>www.google.com</u>.
- 4. Nastavte maximální počet skoků (hops) do pole **Maximum hops** a časový interval vypršení do pole **Timeout**.
- 5. Klikněte na tlačítko **Traceroute**. Viz obrázek 10-13.

Vyčkejte, dokud nebude provedení příkazu traceroute dokončeno. Výsledek se zobrazí v textovém poli v rámečku Results.

#### Diagnosis

| Method              |                                 |                 |                   |
|---------------------|---------------------------------|-----------------|-------------------|
| Method of Diagnosis | Ping                            |                 |                   |
|                     | <ul> <li>TraceFloute</li> </ul> |                 |                   |
| Traceroute          |                                 |                 |                   |
| Target IP/Domain    | www.paogle.com                  | <i>ħ</i>        |                   |
| Maximum Hops        | 30                              | * (1~30)        |                   |
| Timvoout            | 5                               | * seconds (1+5) |                   |
|                     |                                 |                 | Traderoute Cancel |

Obrázek 10-13

#### 9.5 Systémový log

Systémový log slouží k záznamu operací uživatele a klíčových událostí, které nastaly při běhu modemu.

#### 9.5.1 Lokální

Pro nastavení systémového logu na lokální proveďte následující kroky:

- 1. Přejděte do nabídky System (Systém) > Syslog (Systémový log).
- 2. V oblasti Settings (Nastavení) zvolte metodu Local (Lokální).
- 3. Pomocí rozbalovací nabídky Level zvolte úroveň logování.
- 4. Klikněte na tlačítko **Submit** (Uložit) Viz obrázek 10-15.

| /slog    |           |   |
|----------|-----------|---|
| Settings |           |   |
| Method   | © Network |   |
|          | Local     |   |
| Level    | INFO      | - |

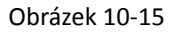

#### Zobrazení lokálního systémového logu

Lokální systémový log zobrazíte následujícími kroky:

- 1. Zadejte požadované klíčové slovo do pole Keyword.
- 2. Klikněte na tlačítko Pull (Získat). Zobrazí se odpovídající výsledky ze systémového logu.

#### 9.5.2 Network

Pro nastavení systémového logu na síťový proveďte následující kroky:

- 1. Přejděte do nabídky System (Systém) > Syslog (Systémový log).
- 2. V oblasti Settings (Nastavení) zvolte metodu Network (Síťový).
- 3. Pomocí rozbalovací nabídky Level zvolte úroveň logování.
- 4. Do pole Forward IP address zadejte IP adresu, na kterou si přejete log odesílat.
- 5. Klikněte na tlačítko Submit (Uložit) Viz obrázek 10-16.

Systémový log bude odesílán na zadané klientské zařízení prostřednictvím sítě.

| yslog              |                |               |
|--------------------|----------------|---------------|
| Settings           |                |               |
| Method             | Network        |               |
|                    | © Local        |               |
| Network            |                |               |
| Forward IP Address | 192.168.1.25 * |               |
|                    |                | Submit Cancel |

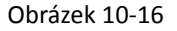

#### 9.6 Nastavení webových parametrů

Pro nastavení webových parametrů proveďte následující kroky:

- Přejděte do nabídky Settings (Nastavení) > System (Systém) > Web settings (Webová nastavení)
- 2. Zaškrtněte položku **HTTP Enable**. Pokud tato položka zaškrtnuta nebude, nebudete se moci přihlásit k webovému rozhraní pro správu pomocí protokolu HTTP ze strany WAN.
- 3. Zadejte číslo portu do pole **HTTP Port**. Pokud si přejete změnit číslo portu pro přihlášení, můžete zadat číslo nového portu do tohoto pole. Výchozím portem HTTP je 80.
- 4. Zaškrtněte položku **HTTPS Enable**. Pokud se chcete k webovému rozhraní pro správu přihlašovat pomocí protokolu HTTPS ze strany WAN, je zapotřebí tuto funkci povolit.
- 5. V případě, že se chcete přihlašovat k webovému rozhraní pro správu ze sítě WAN, je nutné zaškrtnout také volbu **Enable** u položky **Allowing login from WAN**.
- 6. Zadejte číslo portu do pole HTTPS Port.
- 7. Zadejte do pole Refresh Time požadovaný interval obnovení.
- 8. Zadejte do pole Session Timeout požadovaný časový interval vypršení relace.
- 9. Z rozbalovací nabídky Language vyberte požadovaný jazyk.
- 10. Klikněte na tlačítko **Submit** (Uložit) Viz obrázek 10-17.

#### WEB Setting

| eeninge                       |           |                    |  |
|-------------------------------|-----------|--------------------|--|
| HTTP Enable                   | 12 Enable |                    |  |
| HTTP Piert                    | 00        | * (80~65535)       |  |
| HTTPs Enable                  | 😰 Enable  |                    |  |
| Allow HTTPs Login from<br>WAN | 👿 Enablo  |                    |  |
| HTTPs Port                    | 443       | * (81~65535)       |  |
| Rofnesh Time                  | 10        | * Seconds (5~60)   |  |
| Session Timeout               | 10        | * Minutes (5~1440) |  |
| Language                      | English   |                    |  |

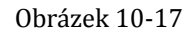

### 9.7Účet

Pomocí této nabídky můžete změnit přihlašovací údaje uživatele. Po změně hesla bude zapotřebí nové heslo zadat již při příštím přihlášení.

Pro změnu hesla proveďte následující kroky:

- 1. Přejděte do nabídky Settings (Nastavení) > System (Systém) > Account (Účet).
- Z rozbalovací nabídky Username vyberte uživatelské jméno, u nějž si přejete změnit heslo.
   Pokud chcete změnit heslo běžného uživatele, je zapotřebí zaškrtnout možnost Enable User.
- 3. Dále zadejte stávající heslo do pole **Current Password**, nové heslo do pole **New Password** a opakujte zadání nového hesla pro potvrzení do pole **Confirm Password**.
- Pole New Password a Confirm Password musí obsahovat minimálně 5 a maximálně 15 znaků.
- 5. Klikněte na tlačítko Submit (Uložit) Viz obrázek 10-18.

#### Account

| Change Passwor   | d        |                           |        |
|------------------|----------|---------------------------|--------|
| Usemama          | Tadmin0  | •                         |        |
| Current Password |          | 1 · •                     |        |
| New Password     | [        | * (5-15 ASCII characters) |        |
| Confirm Password |          | * (5-15 ASCII characters) |        |
| Settings         |          |                           | Submit |
| Enable User      | 😰 Enable |                           |        |
|                  |          |                           | Submit |

Obrázek 10-18

### 9.80dhlášení

Pro odhlášení z webového rozhraní pro správu proveďte následující kroky:

- 1. Přejděte do nabídky **System** (Systém) a klikněte na **Logout** (Odhlásit se).
- 2. Budete vráceni na stránku s přihlášením.

# 10 Často kladené dotazy

#### Indikátor POWER nesvítí.

- > Ujistěte se, že je napájecí kabel správně připojen, a že je zařízení správně zapnuto.
- > Ujistěte se, že použitý napájecí adaptér je kompatibilní s CPE.

#### Přihlášení do webového rozhraní pro správu není možné provést.

- Ujistěte se, že je CPE spuštěno.
- Ověřte, že je CPE správně připojeno k počítači prostřednictvím síťového kabelu. Pokud problém přetrvá, obraťte se na autorizované servisní středisko.

#### Modemu se nedaří navázat připojení k bezdrátové síti.

- > Zkontrolujte, zda je napájecí adaptér správně připojen.
- Ujistěte se, že se CPE nachází v dostatečné vzdálenosti od domácích spotřebičů, které generují silné elektromagnetické pole, jako jsou mikrovlnné trouby, ledničky nebo satelity.

Pokud problém přetrvá, obraťte se na autorizované servisní středisko.

#### Nastavení modemu bylo resetováno na výchozí hodnoty.

- Pokud dojde během konfigurace k neočekávanému vypnutí napájení CPE, může se stát, že veškerá nastavení budou obnovena na výchozí hodnoty.
- Rychlé obnovení požadovaných nastavení můžete provést nahráním konfiguračního souboru ze zálohy.